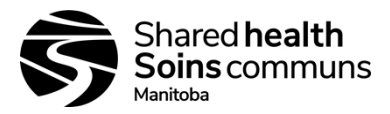

#### **Document History:**

| Title: StatS<br>Manu       | trip Glucometer Operator's<br>al | Site(s):        | Shared Health |  |  |
|----------------------------|----------------------------------|-----------------|---------------|--|--|
| Document #:                | 110-130-10                       | Version #:      | 01            |  |  |
| Section:                   | Clinical Biochemistry            | Subsection:     | Point of Care |  |  |
| Approved by:<br>Signature: | Hayden Malvern<br>Hayden Malvern | Date:           | 06-June-2018  |  |  |
|                            |                                  | Effective Date: | 06-July-2018  |  |  |

#### **Details of Recent Revision**

1. New document.

Hayden Malvern 06-June 2018

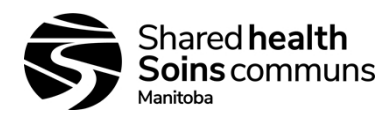

| Purpose                                                                                                    | To provide direction on safe use of Blood Glucose Meters (Nova                                                                                                    |  |  |  |  |  |
|----------------------------------------------------------------------------------------------------|----------------------------------------------------------------------------------------------------|--|--|--|--|--|
|                                                                                                    | StatStrip), and associated infection control and quality assurance                                                                                                    |  |  |  |  |  |
|                                                                                                    | requirements for laboratory staff.                                                                                                    |  |  |  |  |  |
|                                                                                                    |                                                                                                    |  |  |  |  |  |
| Introduction                                                                                               | Glucose is the major carbohydrate present in the peripheral blood.                                                                                                    |  |  |  |  |  |
|                                                                                                    | Oxidation of glucose is the major source of cellular energy in the body.                                                                                                    |  |  |  |  |  |
|                                                                                                    | Glucose derived from dietary sources is converted to glycogen for                                                                                                    |  |  |  |  |  |
|                                                                                                    | storage in the liver or to fatty acids for storage in adipose tissue.                                                                                                    |  |  |  |  |  |
|                                                                                                    | The concentration of glucose in blood is controlled within narrow limits                                                                                                    |  |  |  |  |  |
|                                                                                                    | by many hormones, the most important of which are produced by the                                                                                                    |  |  |  |  |  |
|                                                                                                    | pancreas. The most frequent cause of hyperglycemia is diabetes mellitus                                                                                                    |  |  |  |  |  |
|                                                                                                    | resulting from a deficiency in insulin secretion or action. A number of                                                                                                    |  |  |  |  |  |
|                                                                                                    | secondary factors also contribute to elevated blood glucose levels. These                                                                                                    |  |  |  |  |  |
|                                                                                                    | include pancreatitis, inviola dysfunction, renai failure and fiver disease.                                                                                                    |  |  |  |  |  |
| Principle                                                                                                  | The glucose measurement is based on the following methodology:                                                                                                    |  |  |  |  |  |
|                                                                                                    | The grueose measurement is based on the following methodology.                                                                                                    |  |  |  |  |  |
|                                                                                                    | Glucose + Enzymes(oxidized form) → Gluconic Acid + Enzymes(reduced form)                                                                                                    |  |  |  |  |  |
|                                                                                                    | Enzymes(reduced form) + Ferricyanide $\rightarrow$ Enzymes(oxidized form) + Ferrocyanide                                                                                                    |  |  |  |  |  |
|                                                                                                    | Ferrocyanide Ferricyanide                                                                                                    |  |  |  |  |  |
|                                                                                                    | The current generated at the electrode is proportional to the glucose                                                                                                    |  |  |  |  |  |
|                                                                                                    | concentration of the sample.                                                                                                    |  |  |  |  |  |
|                                                                                                    |                                                                                                    |  |  |  |  |  |
| D (* 1/1                                                                                                   |                                                                                                    |  |  |  |  |  |
| Definitions                                                                                                | <b>Blood Glucose Meter</b> – A portable electronic device used to measure                                                                                                    |  |  |  |  |  |
| Definitions                                                                                                | <b>Blood Glucose Meter</b> – A portable electronic device used to measure the capillary blood glucose level.                                                                                                    |  |  |  |  |  |
| Definitions                                                                                                | Blood Glucose Meter – A portable electronic device used to measure<br>the capillary blood glucose level.                                                                                                    |  |  |  |  |  |
| Definitions                                                                                                | Blood Glucose Meter – A portable electronic device used to measure<br>the capillary blood glucose level.<br>Capillary Blood Glucose – The amount of glucose in blood is<br>measured on a sample obtained by lancing the skin (usually the fingertin                                                                                                    |  |  |  |  |  |
| Definitions                                                                                                | <ul> <li>Blood Glucose Meter – A portable electronic device used to measure the capillary blood glucose level.</li> <li>Capillary Blood Glucose – The amount of glucose in blood is measured on a sample obtained by lancing the skin (usually the fingertip or alternate site, e.g. the palmar area of the thumb)</li> </ul>                                                                                                    |  |  |  |  |  |
|                                                                                                    | <ul> <li>Blood Glucose Meter – A portable electronic device used to measure the capillary blood glucose level.</li> <li>Capillary Blood Glucose – The amount of glucose in blood is measured on a sample obtained by lancing the skin (usually the fingertip or alternate site, e.g. the palmar area of the thumb).</li> </ul>                                                                                                    |  |  |  |  |  |
| Definitions<br>Device Training                                                                             | <ul> <li>Blood Glucose Meter – A portable electronic device used to measure the capillary blood glucose level.</li> <li>Capillary Blood Glucose – The amount of glucose in blood is measured on a sample obtained by lancing the skin (usually the fingertip or alternate site, e.g. the palmar area of the thumb).</li> <li>Staff using meter must receive training in proper use of the StatStrip</li> </ul>                                                                                                    |  |  |  |  |  |
| Definitions Device Training                                                                                | <ul> <li>Blood Glucose Meter – A portable electronic device used to measure the capillary blood glucose level.</li> <li>Capillary Blood Glucose – The amount of glucose in blood is measured on a sample obtained by lancing the skin (usually the fingertip or alternate site, e.g. the palmar area of the thumb).</li> <li>Staff using meter must receive training in proper use of the StatStrip Blood Glucose Meter, and associated quality assurance processes.</li> </ul>                                                                                                    |  |  |  |  |  |
| Definitions Device Training                                                                                | <ul> <li>Blood Glucose Meter – A portable electronic device used to measure the capillary blood glucose level.</li> <li>Capillary Blood Glucose – The amount of glucose in blood is measured on a sample obtained by lancing the skin (usually the fingertip or alternate site, e.g. the palmar area of the thumb).</li> <li>Staff using meter must receive training in proper use of the StatStrip Blood Glucose Meter, and associated quality assurance processes. Assign MediaLab TACA, 230-10-57.</li> </ul>                                                                                                    |  |  |  |  |  |
| Definitions Device Training                                                                                | <ul> <li>Blood Glucose Meter – A portable electronic device used to measure the capillary blood glucose level.</li> <li>Capillary Blood Glucose – The amount of glucose in blood is measured on a sample obtained by lancing the skin (usually the fingertip or alternate site, e.g. the palmar area of the thumb).</li> <li>Staff using meter must receive training in proper use of the StatStrip Blood Glucose Meter, and associated quality assurance processes. Assign MediaLab TACA, 230-10-57.</li> </ul>                                                                                                    |  |  |  |  |  |
| Definitions Device Training Contraindications                                                              | <ul> <li>Blood Glucose Meter – A portable electronic device used to measure the capillary blood glucose level.</li> <li>Capillary Blood Glucose – The amount of glucose in blood is measured on a sample obtained by lancing the skin (usually the fingertip or alternate site, e.g. the palmar area of the thumb).</li> <li>Staff using meter must receive training in proper use of the StatStrip Blood Glucose Meter, and associated quality assurance processes. Assign MediaLab TACA, 230-10-57.</li> <li>Capillary Blood Glucose testing may not be clinically appropriate when</li> </ul>                                                                                                    |  |  |  |  |  |
| Definitions Device Training Contraindications                                                              | <ul> <li>Blood Glucose Meter – A portable electronic device used to measure the capillary blood glucose level.</li> <li>Capillary Blood Glucose – The amount of glucose in blood is measured on a sample obtained by lancing the skin (usually the fingertip or alternate site, e.g. the palmar area of the thumb).</li> <li>Staff using meter must receive training in proper use of the StatStrip Blood Glucose Meter, and associated quality assurance processes. Assign MediaLab TACA, 230-10-57.</li> <li>Capillary Blood Glucose testing may not be clinically appropriate when peripheral blood flow is decreased. Shock, severe hypotension, hyperasmelar hypergraphic and associated of severe debudenting of severe debudenting of severe de</li></ul> |  |  |  |  |  |
| Definitions Device Training Contraindications                                                              | <ul> <li>Blood Glucose Meter – A portable electronic device used to measure the capillary blood glucose level.</li> <li>Capillary Blood Glucose – The amount of glucose in blood is measured on a sample obtained by lancing the skin (usually the fingertip or alternate site, e.g. the palmar area of the thumb).</li> <li>Staff using meter must receive training in proper use of the StatStrip Blood Glucose Meter, and associated quality assurance processes. Assign MediaLab TACA, 230-10-57.</li> <li>Capillary Blood Glucose testing may not be clinically appropriate when peripheral blood flow is decreased. Shock, severe hypotension, hyperosmolar hyperglycemia and occurrence of severe dehydration are asamples of clinical conditions that may advariable affect the</li> </ul>                                                                                                    |  |  |  |  |  |
| Definitions Device Training Contraindications                                                              | <ul> <li>Blood Glucose Meter – A portable electronic device used to measure the capillary blood glucose level.</li> <li>Capillary Blood Glucose – The amount of glucose in blood is measured on a sample obtained by lancing the skin (usually the fingertip or alternate site, e.g. the palmar area of the thumb).</li> <li>Staff using meter must receive training in proper use of the StatStrip Blood Glucose Meter, and associated quality assurance processes. Assign MediaLab TACA, 230-10-57.</li> <li>Capillary Blood Glucose testing may not be clinically appropriate when peripheral blood flow is decreased. Shock, severe hypotension, hyperosmolar hyperglycemia and occurrence of severe dehydration are examples of clinical conditions that may adversely affect the measurement of glucose in the peripheral blood.</li> </ul>                                                                                                    |  |  |  |  |  |
| Definitions Device Training Contraindications                                                              | <ul> <li>Blood Glucose Meter – A portable electronic device used to measure the capillary blood glucose level.</li> <li>Capillary Blood Glucose – The amount of glucose in blood is measured on a sample obtained by lancing the skin (usually the fingertip or alternate site, e.g. the palmar area of the thumb).</li> <li>Staff using meter must receive training in proper use of the StatStrip Blood Glucose Meter, and associated quality assurance processes. Assign MediaLab TACA, 230-10-57.</li> <li>Capillary Blood Glucose testing may not be clinically appropriate when peripheral blood flow is decreased. Shock, severe hypotension, hyperosmolar hyperglycemia and occurrence of severe dehydration are examples of clinical conditions that may adversely affect the measurement of glucose in the peripheral blood.</li> </ul>                                                                                                    |  |  |  |  |  |
| Definitions          Device Training         Contraindications         Use & Reporting                     | <ul> <li>Blood Glucose Meter – A portable electronic device used to measure the capillary blood glucose level.</li> <li>Capillary Blood Glucose – The amount of glucose in blood is measured on a sample obtained by lancing the skin (usually the fingertip or alternate site, e.g. the palmar area of the thumb).</li> <li>Staff using meter must receive training in proper use of the StatStrip Blood Glucose Meter, and associated quality assurance processes. Assign MediaLab TACA, 230-10-57.</li> <li>Capillary Blood Glucose testing may not be clinically appropriate when peripheral blood flow is decreased. Shock, severe hypotension, hyperosmolar hyperglycemia and occurrence of severe dehydration are examples of clinical conditions that may adversely affect the measurement of glucose in the peripheral blood.</li> <li>Laboratory staff use the StatStrip Blood Glucose Meter to check the</li> </ul>                                                                                                    |  |  |  |  |  |
| Definitions          Definitions         Device Training         Contraindications         Use & Reporting | <ul> <li>Blood Glucose Meter – A portable electronic device used to measure the capillary blood glucose level.</li> <li>Capillary Blood Glucose – The amount of glucose in blood is measured on a sample obtained by lancing the skin (usually the fingertip or alternate site, e.g. the palmar area of the thumb).</li> <li>Staff using meter must receive training in proper use of the StatStrip Blood Glucose Meter, and associated quality assurance processes. Assign MediaLab TACA, 230-10-57.</li> <li>Capillary Blood Glucose testing may not be clinically appropriate when peripheral blood flow is decreased. Shock, severe hypotension, hyperosmolar hyperglycemia and occurrence of severe dehydration are examples of clinical conditions that may adversely affect the measurement of glucose in the peripheral blood.</li> <li>Laboratory staff use the StatStrip Blood Glucose Meter to check the patient's blood glucose concentration in order to determine if the result</li> </ul>                                                                                                    |  |  |  |  |  |
| Definitions          Definitions         Device Training         Contraindications         Use & Reporting | <ul> <li>Blood Glucose Meter – A portable electronic device used to measure the capillary blood glucose level.</li> <li>Capillary Blood Glucose – The amount of glucose in blood is measured on a sample obtained by lancing the skin (usually the fingertip or alternate site, e.g. the palmar area of the thumb).</li> <li>Staff using meter must receive training in proper use of the StatStrip Blood Glucose Meter, and associated quality assurance processes. Assign MediaLab TACA, 230-10-57.</li> <li>Capillary Blood Glucose testing may not be clinically appropriate when peripheral blood flow is decreased. Shock, severe hypotension, hyperosmolar hyperglycemia and occurrence of severe dehydration are examples of clinical conditions that may adversely affect the measurement of glucose in the peripheral blood.</li> <li>Laboratory staff use the StatStrip Blood Glucose Meter to check the patient's blood glucose concentration in order to determine if the result meets the criterion for safety for administering the glucose drink,</li> </ul>                                                                                                    |  |  |  |  |  |
| Definitions          Definitions         Device Training         Contraindications         Use & Reporting | <ul> <li>Blood Glucose Meter – A portable electronic device used to measure the capillary blood glucose level.</li> <li>Capillary Blood Glucose – The amount of glucose in blood is measured on a sample obtained by lancing the skin (usually the fingertip or alternate site, e.g. the palmar area of the thumb).</li> <li>Staff using meter must receive training in proper use of the StatStrip Blood Glucose Meter, and associated quality assurance processes. Assign MediaLab TACA, 230-10-57.</li> <li>Capillary Blood Glucose testing may not be clinically appropriate when peripheral blood flow is decreased. Shock, severe hypotension, hyperosmolar hyperglycemia and occurrence of severe dehydration are examples of clinical conditions that may adversely affect the measurement of glucose in the peripheral blood.</li> <li>Laboratory staff use the StatStrip Blood Glucose Meter to check the patient's blood glucose concentration in order to determine if the result meets the criterion for safety for administering the glucose drink, required for performing the Oral Glucose Tolerance Test (OGTT).</li> </ul>                                                                                                    |  |  |  |  |  |
| Definitions          Definitions         Device Training         Contraindications         Use & Reporting | <ul> <li>Blood Glucose Meter – A portable electronic device used to measure the capillary blood glucose level.</li> <li>Capillary Blood Glucose – The amount of glucose in blood is measured on a sample obtained by lancing the skin (usually the fingertip or alternate site, e.g. the palmar area of the thumb).</li> <li>Staff using meter must receive training in proper use of the StatStrip Blood Glucose Meter, and associated quality assurance processes. Assign MediaLab TACA, 230-10-57.</li> <li>Capillary Blood Glucose testing may not be clinically appropriate when peripheral blood flow is decreased. Shock, severe hypotension, hyperosmolar hyperglycemia and occurrence of severe dehydration are examples of clinical conditions that may adversely affect the measurement of glucose in the peripheral blood.</li> <li>Laboratory staff use the StatStrip Blood Glucose Meter to check the patient's blood glucose concentration in order to determine if the result meets the criterion for safety for administering the glucose drink, required for performing the Oral Glucose Tolerance Test (OGTT).</li> </ul>                                                                                                    |  |  |  |  |  |

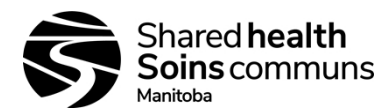

| <u> </u>               |                                                                         |                                                         |           |                   |            |                          |
|------------------------|-------------------------------------------------------------------------|---------------------------------------------------------|-----------|-------------------|------------|--------------------------|
| Storage &              | Blood Glucose Meters, test strips and quality control solutions must be |                                                         |           |                   |            |                          |
| Handling               | storec                                                                  | according                                               | to man    | utacturer's instr | uctions.   |                          |
| Matoriale              |                                                                         |                                                         |           | Vandar aada       |            | SAD                      |
| Waterials              | State                                                                   | Itaria Clusso                                           |           | 52400             |            | 205079                   |
|                        | Statz                                                                   | Surip Giuco                                             | se        | 53400             |            | 203978                   |
|                        | Class                                                                   |                                                         | ·         | 40014             |            | 202422                   |
|                        | Gluc                                                                    | $\frac{1}{1}$ $\frac{1}{1}$ $\frac{1}{1}$ $\frac{1}{1}$ | пр        | 42214             |            | 203423                   |
|                        | Alco                                                                    | hol swabs                                               |           |                   |            |                          |
|                        | Lanc                                                                    | ets                                                     |           |                   |            | 205000 205050            |
|                        | Cont                                                                    | trol Solutio                                            | ons       | 41741, 41743      |            | 205980, 205979           |
|                        |                                                                         | <u>L3</u>                                               |           | 40450             |            |                          |
|                        | Stat                                                                    | 421/3 302261                                            |           |                   |            | 302261                   |
|                        | Line                                                                    | arity Kit                                               |           |                   |            |                          |
| G C (                  | <b>F</b> 11                                                             |                                                         | т 1 и     | <i>.</i> .        |            |                          |
| Salety                 | Follo                                                                   | w Routine                                               | Laborat   | ory practice      |            |                          |
| Sampla                 | Whol                                                                    | e Blood (F                                              | resh So   | dium henarin I    | ithium l   | penarin). Arterial       |
| Requirement            | Veno                                                                    | us Canilla                                              | rv        | urum neparm, r    | Jununi     | reparinj. Arteriar,      |
| Requirement            | VCIIO                                                                   | us, Capina                                              | l y       |                   |            |                          |
| <b>Ouality</b> Control | Level                                                                   | land Leve                                               | el 3 of N | lova StatStrip G  | lucose c   | ontrol solutions are run |
| Quality control        | and e                                                                   | valuated or                                             | nce ever  | v 24 hours or be  | efore pat  | ient or EPT testing      |
|                        | which                                                                   | ever is les                                             | s freque  | nt and if a prob  | olem is si | uspected with the meter  |
|                        |                                                                         |                                                         | s neque   | ni, una n'a proc  |            |                          |
|                        | EPT – Subscribe to CAP- Quality Cross Check - Whole Blood Glucose       |                                                         |           |                   |            |                          |
|                        | (WBGQ) program                                                          |                                                         |           |                   |            |                          |
|                        |                                                                         |                                                         |           |                   |            |                          |
| Linearity Check        | HSC                                                                     | & SBH La                                                | bs Only   | - Run the linea   | rity chec  | ck solutions every 6     |
|                        | month                                                                   | ns. Evaluat                                             | e agains  | st acceptance cri | teria and  | l document.              |
|                        |                                                                         |                                                         |           |                   |            |                          |
| <b>Running Samples</b> | Follo                                                                   | w the proce                                             | edure be  | low to run and    | evaluate   | the quality control      |
|                        | soluti                                                                  | ons                                                     |           |                   |            |                          |
|                        | Step                                                                    |                                                         |           |                   |            |                          |
|                        | 1                                                                       | From the                                                | Patient   | Test screen       | 1          |                          |
|                        |                                                                         | If                                                      |           |                   | Then       |                          |
|                        |                                                                         | QC                                                      |           |                   | press th   | ne QC                    |
|                        |                                                                         | Patient s                                               | ample     |                   | press th   | ne Accept                |
|                        | 2                                                                       | The Enter                                               | r Strip I | ot screen is dis  | played. H  | Enter the Strip Lot      |
|                        |                                                                         | Number of                                               | or scan f | the barcode. Pre  | ss the A   | ccept, if the lot number |
|                        |                                                                         | is correct                                              |           |                   |            |                          |
|                        | 3                                                                       | If                                                      | Then      |                   |            |                          |
|                        |                                                                         | QC                                                      | The E     | nter QC Lot scro  | een is dis | splayed. Enter the OC    |
|                        |                                                                         |                                                         | lot nur   | nber or scan the  | barcode    | e. Press the Accept, if  |
|                        |                                                                         |                                                         | the lot   | number is corre   | ect.       | ····                     |
|                        |                                                                         | Patient                                                 | From      | the Enter Patien  | t ID scre  | en, enter or scan the    |
|                        |                                                                         | sample                                                  | Patien    | t ID. Once the P  | atient's   | D/Accession Number       |
|                        |                                                                         | p.v                                                     | has be    | en entered pres   | s the Ac   | cent.                    |
|                        | 4                                                                       | The Inser                                               | t Strin s | creen is display  | ed Inser   | t a Test Strip           |
|                        | 4 The Insert Strip screen is displayed. Insert a Test Strip             |                                                         |           |                   |            |                          |

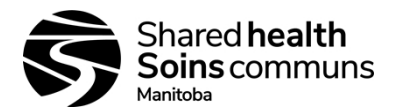

|                 | 5  | With the test strip correctly inserted, the Apply Sample screen is |                         |  |  |
|-----------------|----|--------------------------------------------------------------------|-------------------------|--|--|
|                 |    | displayed.                                                         |                         |  |  |
|                 | 6  | If Then                                                            |                         |  |  |
|                 |    | OC -Gently mix the StatStrin Glucose Control Solution              | n                       |  |  |
|                 |    | Discoul the first days of control solution from the                |                         |  |  |
|                 |    | -Discard the first drop of control solution from the               | <u>ا</u>   <sup>د</sup> |  |  |
|                 |    | bottle to avoid contamination.                                     |                         |  |  |
|                 |    | -Place a drop of control solution from the bottle at               | the                     |  |  |
|                 |    | end of the test strip until the well of the test strip is          | 3                       |  |  |
|                 |    | full and the meter beens                                           |                         |  |  |
|                 |    | Recan the control solution                                         |                         |  |  |
|                 |    | Detiont Eollowing COD 100 10 70 "Dhlab storms Callesting           |                         |  |  |
|                 |    | Patient   Following SOP 100-10-79 "Phlebotomy Collection           |                         |  |  |
|                 |    | sample   Manual", collect a skin puncture sample. Wipe             |                         |  |  |
|                 |    | away the first drop of a skin puncture sample.                     |                         |  |  |
|                 |    | Touch the end of the test strip to the blood drop un               | itil                    |  |  |
|                 |    | the well of the test strip is full and the meter beens             |                         |  |  |
|                 |    |                                                                    | ·                       |  |  |
|                 |    | CAUTION. If the test strin does not fill completely DO NO          |                         |  |  |
|                 |    | CAUTION: If the test strip does not ful completely, DO NO          | <u>''</u>               |  |  |
|                 |    | touch the test strip to the blood a second time. Discard the strip |                         |  |  |
|                 |    | and start over with a new strip.                                   |                         |  |  |
|                 |    |                                                                    |                         |  |  |
|                 | 7  | The Testing Sample screen is displayed. In six seconds, the to     | est                     |  |  |
|                 |    | results are displayed in mmol/L.                                   |                         |  |  |
|                 | 8  | Use the ejector button on the back of the meter to eject the strip |                         |  |  |
|                 |    | directly into a biohazard container.                               | 1                       |  |  |
|                 | 9  | To accept the result press Accept                                  |                         |  |  |
|                 | 10 | Evaluate and document results                                      |                         |  |  |
|                 | 10 | Evaluate and document results                                      |                         |  |  |
|                 |    | If Then                                                            |                         |  |  |
|                 |    | II Inch<br>OC regults Explusts and de sum ont in OC los            |                         |  |  |
|                 |    | QC results Evaluate and document in QC log                         |                         |  |  |
|                 |    | Patient results Slot enter the result in Delphic LIS               |                         |  |  |
|                 |    |                                                                    |                         |  |  |
|                 | 11 | When the meter is not in use, place it into the Docking/Charg      | ging                    |  |  |
|                 |    | Station.                                                           |                         |  |  |
|                 |    |                                                                    |                         |  |  |
| Reporting       |    | Slot enter results into the LIS                                    |                         |  |  |
| Defence - D     |    | 2.2  (0, mmal/I)                                                   |                         |  |  |
| keterence Kange |    | 3.3 – 0.0 MM01/L                                                   |                         |  |  |
| Reportable      |    | 0.6 - 33.3 mmol/L                                                  |                         |  |  |
| Range           |    |                                                                    |                         |  |  |
| ~               |    |                                                                    |                         |  |  |

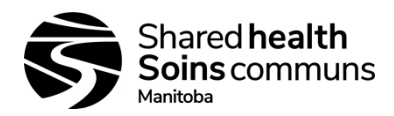

| Clinical Limits          | WRH<br>Adul<br>Pedia<br>Neon                 | IA<br>t<br>tric<br>ate                                                                                                    | Critical<br>Low<br>2.5<br>2.5<br>1.7                                                                               | Normal<br>Low<br>3.6<br>3.3<br>2.8 | Normal<br>High<br>6.0<br>5.6<br>4.4 | Critical<br>High<br>25.0<br>25.0<br>18.0 |  |
|--------------------------|----------------------------------------------|----------------------------------------------------------------------------------------------------|----------------------------------------------------------------------------------------------------|------------------------------------|-------------------------------------|------------------------------------------|--|
|                          | Ration<br>Biome<br>breach<br>Action<br>Autom | <ul> <li><b>onal:</b> These limits have been programmed into all Glucose meters by edical Engineering for clinical use. Meters will flag when limits are hed.</li> <li><b>on:</b> Draw a random or FBS sample, accession, analyze on the I-stat or mated lab analyzer and report as random or FBS as applicable.</li> </ul> |                                                                                                    |                                    |                                     |                                          |  |
| Maintenance              | As Re                                        | quired                                                                                                    |                                                                                                    |                                    |                                     |                                          |  |
| Replacing the<br>Battery | Step                                         |                                                                                                    |                                                                                                    |                                    |                                     |                                          |  |
|                          | 1                                            | Press                                                                                                    | Press the Power button to enter the Sleep Mode.                                                                    |                                    |                                     |                                          |  |
|                          |                                              | If                                                                                                    |                                                                                                    |                                    | Then                                |                                          |  |
|                          |                                              | Rep                                                                                                    | lace within 20 s                                                                                                   | seconds                            | Date/Time setti                     | ngs are not lost                         |  |
|                          |                                              | >20                                                                                                    | seconds                                                                                                    |                                    | Refer to operate<br>set Date/Time   | ors manual to                            |  |
|                          | 2                                            | Pull back on the cover latch to release the cover. Take the battery cover off the back of the meter.                                                                                                    |                                                                                                    |                                    |                                     |                                          |  |
|                          | 3                                            | Push up on the battery latch. Remove the drained battery.                                                                                                    |                                                                                                    |                                    |                                     |                                          |  |
|                          | 4                                            | Replace with a fully charged battery.                                                                                                    |                                                                                                    |                                    |                                     |                                          |  |
|                          | 5                                            | Repla                                                                                                    | ice the battery                                                                                                    | cover.                             |                                     |                                          |  |
|                          | 6                                            | Place                                                                                                    | the drained ba                                                                                                    | ttery into the                     | Charging Statior                    | 1.                                       |  |
| Cleaning the<br>Meter    |                                              | Apply<br>surface                                                                                                    | Apply 70% Isopropyl Alcohol to a soft cloth and wipe the meter surface. Once complete, immediately dry thoroughly. |                                    |                                     |                                          |  |

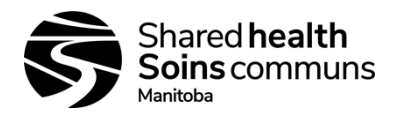

| Interfering | The StatStrip Glucose Hospital Meter exhibits no interference from the |               |                           |                    |  |  |
|-------------|------------------------------------------------------------------------|---------------|---------------------------|--------------------|--|--|
| Substances  | following substances up to the following concentration levels:         |               |                           |                    |  |  |
|             | [                                                                      |               |                           | 1                  |  |  |
|             | Interfering Substances                                                 |               | Concentration             | n Level            |  |  |
|             | Acetaminophen                                                          | 10.0 mg/c     | łL                        | 0.66 mmol/L        |  |  |
|             | Ascorbic Acid                                                          | 10.0 mg/c     | łL                        | 0.57 mmol/L        |  |  |
|             | Bilirubin                                                              | 15.0 mg/c     | łL                        | 0.26 mmol/L        |  |  |
|             | Cholesterol                                                            | 500.0 mg      | /dL                       | 12.9 mmol/L        |  |  |
|             | Creatinine                                                             | 6.0 mg/dI     | -<br>                     | 0.53 mmol/L        |  |  |
|             | Dopamine                                                               | 10.0 mg/c     | 1L                        | 0.53 mmol/L        |  |  |
|             | Ephedrine                                                              | 0.9 mg/dI     | -<br>                     | 0.055 mmol/L       |  |  |
|             | D(+) Galactose                                                         | 350.0 mg      | /dL                       | 19.4 mmol/L        |  |  |
|             | Hematocrit (RBC)                                                       | 20% - 659     | %                         |                    |  |  |
|             | Ibuprofen                                                              | 48.0 mg/c     | łL                        | 2.33 mmol/L        |  |  |
|             | L-Dopa                                                                 | 100.0 mg      | /dL                       | 5.07 mmol/L        |  |  |
|             | D(+) Maltose                                                           | 240.0 mg      | /dL                       | 6.66 mmol/L        |  |  |
|             | Monohydrate                                                            | _             |                           |                    |  |  |
|             | D(+) Maltotetraose                                                     | 240.0 mg      | /dL                       | 3.6 mmol/L         |  |  |
|             | D(+) Maltotetriose                                                     | 240.0 mg      | /dL                       | 4.76 mmol/L        |  |  |
|             | Methyl-Dopa                                                            | 1.0 mg/dI     | -<br>                     | 0.042 mmol/L       |  |  |
|             | Oxygen                                                                 | All Conce     | entrations                | 1.87 mmol/L        |  |  |
|             | Salicylate                                                             | 30.0 mg/d     | łL                        |                    |  |  |
|             | Tetracycline                                                           | 30.0 mg/d     | łL                        | 0.62 mmol/L        |  |  |
|             | Tolazamide                                                             | 15.0 mg/c     | łL                        | 0.48 mmol/L        |  |  |
|             | Tolbutamide                                                            | 45.0 mg/c     | łL                        | 1.67 mmol/L        |  |  |
|             | Triglycerides                                                          | 750.0 mg      | /dL                       | 8.78 mmol/L        |  |  |
|             | Uric Acid                                                              | 20.0 mg/c     | łL                        | 1.05 mmol/L        |  |  |
|             |                                                                        |               |                           |                    |  |  |
|             |                                                                        |               |                           |                    |  |  |
| New or      | Prior implementing for pa                                              | tient testing | 5.                        |                    |  |  |
| Replacement |                                                                        |               |                           |                    |  |  |
| Meters      | HSC & SBH                                                              |               | All Other Sites           |                    |  |  |
|             |                                                                        |               |                           |                    |  |  |
|             | Run all 5 levels of the Li                                             | nearity       | Request the val           | idation            |  |  |
|             | solutions and the two lev                                              | el of QC.     | documentation             | from your          |  |  |
|             | Evaluate against acceptar                                              | nce           | Biomedical Eng            | gineering when you |  |  |
|             | criteria and document for                                              | •             | pick up the meter.        |                    |  |  |
|             | accreditation purposes                                                 |               | Dup the two lex           | rals of OC         |  |  |
|             |                                                                        |               | Run the two levels of QC. |                    |  |  |
|             |                                                                        |               | criteria and doc          | ument with the     |  |  |
|             |                                                                        |               | validation docu           | mentation from     |  |  |
|             |                                                                        |               | Riomedical End            | jineering          |  |  |
|             |                                                                        |               |                           | 5                  |  |  |
|             |                                                                        |               |                           |                    |  |  |

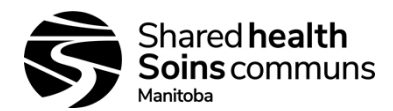

#### Troubleshooting Refer to the Nova Instructions for Use Manual Call clinical Biomedical department for your site or region Contact Nova Biomedical Technical Support toll free at 1-800-545-NOVA. Associated MediaLab TACA, 230-10-57 **Documents** QC for StatStrip Blood Glucose POC Meter - F110-10-17 StatStrip Glu IFU 1.86 PN53083C EN Reference DSM Lab Information Manual SOP 110-130-01 v2 WRHA Program clinical ranges (HSC Biomedical Engineering)

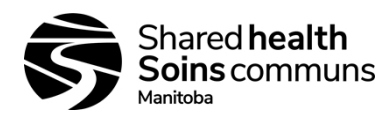

Version #: 01

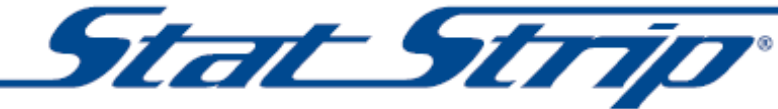

Glucose Monitoring System Quick Operating Guide

 Weikome

 Nore 200
 SN1

 SN1
 Facility:

 Press OK to begin testing

 Batt:
 Mem:

 View
 Login

 View
 Setup

1 From Home screen, press Login.

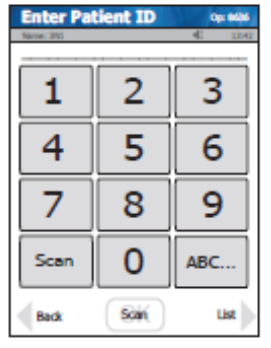

5 Enter or scan Patient ID and press Accept.

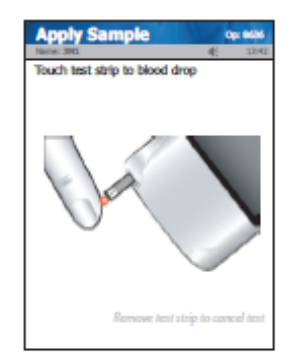

9 Touch strip to blood drop. Result will appear within 6 seconds.

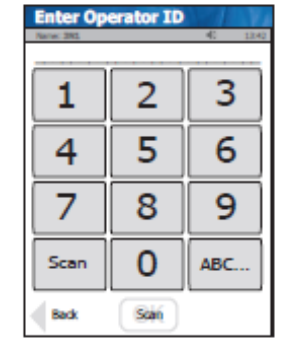

2 Enter or scan Operator ID and press Accept.

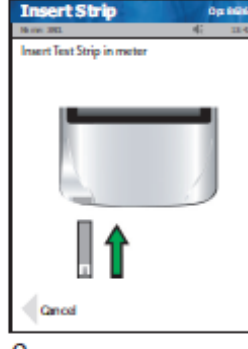

6 Insert Test Strip into Meter.

#### 10 Warning!

The test strip must fill completely upon touching the blood droplet. If the test strip does not fill completely, do not touch the blood droplet a second time. Discard the test strip and repeat the test with a new test strip.

| Period 194540<br>Damyl Smith | Kesult<br>2646 |                      | 240 |
|------------------------------|----------------|----------------------|-----|
| Patient                      | Pending        | 07/19 06:            | 19  |
| 5                            | .7             | /L<br>Normai 3.9-6.1 |     |
| _                            |                |                      |     |

11 To accept result, press Accept. To reject result, press Reject.

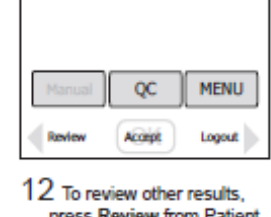

int Test

Glu

press Review from Patient Test screen.

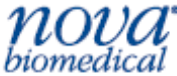

Nova Biomedical Canada Ltd., 17 - 2900 Argentia Road, Mississauga, ON L5N 7X9 Canada Tel: 1-800-263-5999 • www.novabiomedical.com

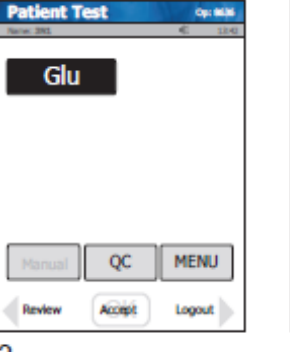

3 From Patient Test screen, press Accept.

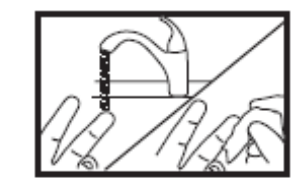

7 Wash patient's hand thoroughly and massage finger to stimulate blood flow.

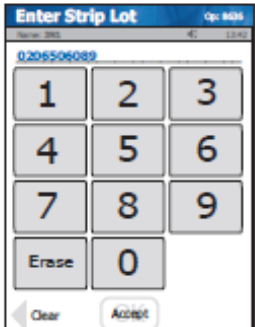

4 Check Strip lot no. and press Accept.

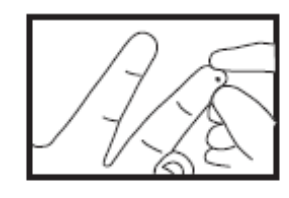

8 Use safety lancet to puncture finger / squeeze finger to form blood drop. Wipe away the first blood drop.

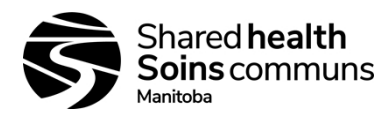

#### StatStrip Glucometer Operator's Manual

Document #: 110-130-10

Version #: 01

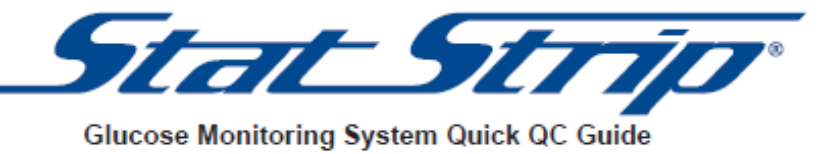

| Welcome                                     |
|---------------------------------------------|
| 3N1                                         |
| Facility: Your Facility<br>location: 3North |
| Press OK to begin testing                   |
| Batt: Mem: View<br>Review Login Setup       |

| From Home screen, press |
|-------------------------|
| Login.                  |

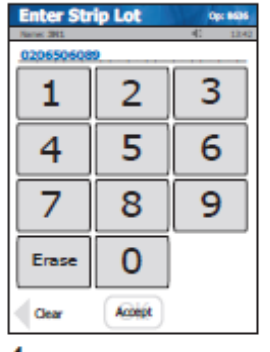

4 Check Strip lot no. and press Accept.

| Enter Op | erator ID | € 124 |
|----------|-----------|-------|
| 1        | 2         | 3     |
| 4        | 5         | 6     |
| 7        | 8         | 9     |
| Scan     | 0         | ABC   |
| Back     | San       |       |

2 Enter or scan Operator ID and press Accept.

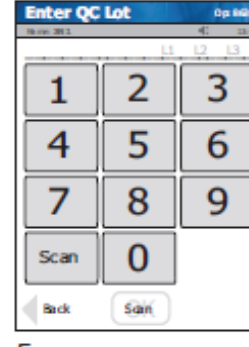

5 Enter QC lot no. and press Accept.

#### 8 Warning!

The test strip must fill completely upon touching the QC droplet. Do not add a second QC drop to the test strip. Discard the test strip and repeat the test with a new test strip.

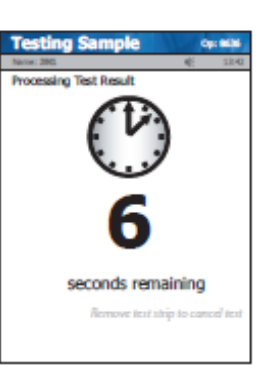

9 Result will appear within 6 seconds.

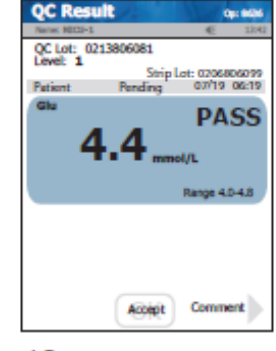

10 To accept result, press Accept.

# *NOVA* biomedical

Nova Biomedical Canada Ltd., 17 - 2900 Argentia Road, Mississauga, ON L5N 7X9 Canada Tel: 1-800-263-5999 • www.novabiomedical.com

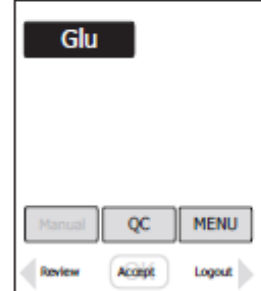

Patient Test

3 From Patient Test screen, press QC.

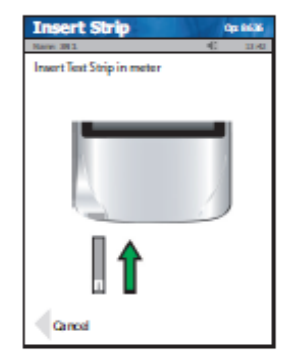

6 Insert Test Strip into Meter.

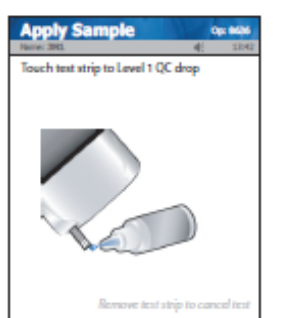

7 Touch drop from QC bottle to strip. Result will appear within 6 seconds.

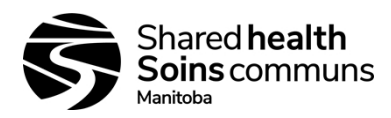

Version #: 01

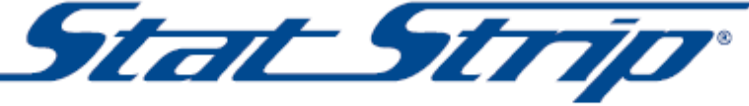

Glucose Monitoring System Troubleshooting Guide

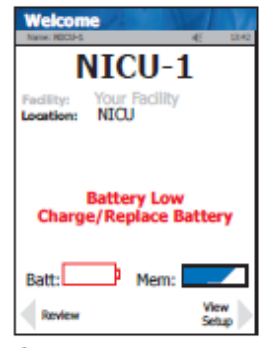

 Change battery or place meter into charging/docking station.

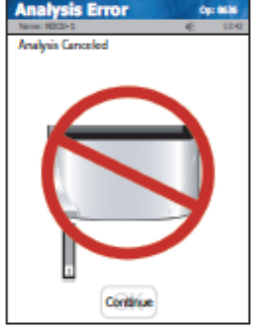

2 The test has been cancelled, repeat the test with a new test strip. Leave the test strip in place until the result is displayed on the screen.

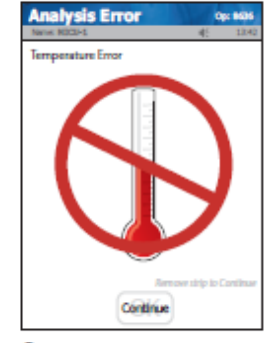

3 Meter will only work in a temperature range of 59-104°F (15-40°C).

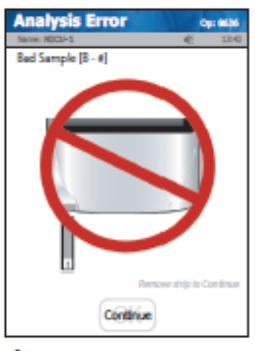

4 Insert new strip and repeat test. If the error code persists, perform the test using an alternate strip vial or alternate method.

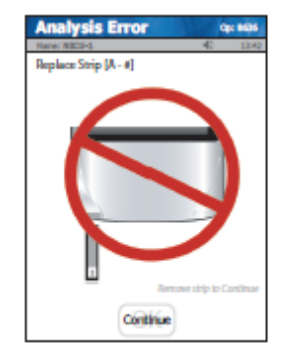

5 Occurs after test strip insertion or during analysis. Insert another strip and repeat the test. If the error code persists, perform the test using an alternate strip vial or alternate method.

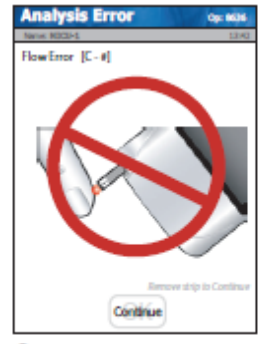

6 Either insufficient sample or the sample was applied incorrectly. Repeat test with a new strip. If the error code persists, perform the test using an alternate method.

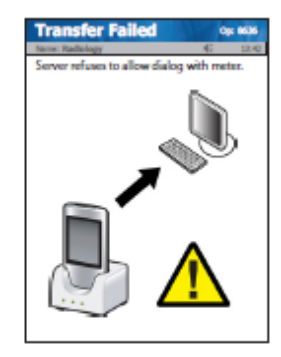

7 Server refuses to allow dialog with meter or connection to server was broken. Check network settings, network status, or contact your administrator for assistance.

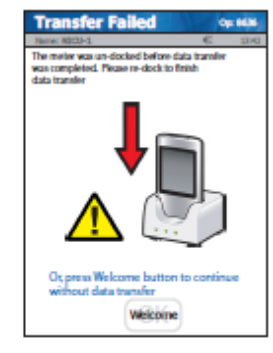

8 Meter was removed before data transfer was complete. Redock the meter.

Nova Biomedical Canada Ltd., 17 - 2900 Argentia Road, Mississauga, ON L5N 7X9 Canada Tel: 1-800-263-5999 • www.novabiomedical.com

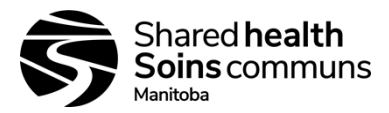

Version #: 01

#### APPENDIX A:

## Stat Strip Glucose Monitoring System Quick User Guide

| <u>Maintenance</u> |                                                                                                    | <u>Qu</u> | ality control (QC)                                                                                                    |          | Patient Testing                                                                                            |
|--------------------|----------------------------------------------------------------------------------------------------|-----------|----------------------------------------------------------------------------------------------------|----------|----------------------------------------------------------------------------------------------------|
| 1.                 | Clean Glucose meter between<br>Patient use with OxyvirTB<br>wipes.                                                                                              | 1.        | QC to be completed every<br>24 Hrs. Visual message<br>warning when QC due.                                              | 1.<br>2. | From welcome screen,<br>press <b>login</b> .<br>Enter operator Id (1) & press                              |
| 2.                 | Dock meter in docking station when not in use.                                                                                                    | 3.        | press login.<br>Enter operator ld (1) & press<br>Accept.                                                                | 3.<br>4. | From patient test screen,<br>press <b>Accept.</b><br>Scan test stripe lot no.                              |
| 3.                 | Test Strips expire <u>at <b>6 months</b></u><br>once vial open. Date vial once<br>opened.                                                                       | 4.<br>5.  | From Pt test screen, press<br>QC.<br>Scan test stripe lot no.                                                           | 5.<br>6. | Enter Patient Id (1), press<br>Accept.<br>Insert test strip into meter,<br>touch tin of strip to nt blood  |
| 4.                 | QC bottles expire <u>at <b>3 months</b></u><br>once vial opened. Date vial<br>once opened.                                                                      | 7.        | Insert test strip into meter,<br>touch drop from QC bottle to<br>tip of strip. QC result within<br>range, press accept. | 7.       | drop. Do not add second<br>Blood drop. Keep meter<br>flat or tilted downward.<br>Wait 6 sec. Choose Accept |
| 5.                 | When testing ,keep meter flat.<br>Remove test stripe before<br>accepting results.<br>Tilting meter up may result in<br>fluid entering and damaging<br>the meter | 8.        | Complete Qc with both Qc<br>bottles (Low and High)                                                                      | 8.       | or reject test results.<br>Meter range allow <b>low-0.5</b> ,<br>high-33mmol/I.                            |

M. Ash CRN ICMS Nov5/10

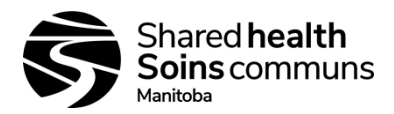

Version #: 01

#### **APPENDIX B**:

#### **Running a Linearity Test**

- 1. From the Patient Test screen, press Menu.
- 2. From the Menu screen, press Linearity.
- 3. The Enter Strip Lot screen displays. Enter the Strip Lot Number or scan the barcode.
- 4. Press Accept if the lot number is correct.
- 5. The Enter Linearity Lot screen displays. Enter the Linearity lot number, select from the Linearity Lot List screen (press the List button), or scan the barcode.
- 6. Press Accept if the lot number is correct.
- 7. The Insert Strip screen displays. Insert a Test Strip as shown on the screen.
- 8. With the test strip correctly inserted, the Apply Sample screen displays.
- 9. Gently mix the StatStrip Linearity Solution before each use.
- 10. Discard the first drop of linearity solution from the bottle to avoid contamination.
- 11. Place a drop of linearity solution from the bottle at the end of the test strip until the solution is drawn into the well of the test strip. When enough sample has been drawn into the strip, an audible beep is sounded by the meter.
- 12. Recap the linearity solution. The Testing Sample screen displays. The screen shows a clock with seconds remaining below the clock.
- 13. When the meter completes the test, the Linearity Result screen displays with the results.
- 14. Document the result on the Linearity Check & Meter validation Data Log.
- 15. Remove the strip manually or use the ejector button on the back of the meter to eject the strip directly into a biohazard container.